## Procedimiento de toma de archivos de respaldo de video en HVR Panther 3.0

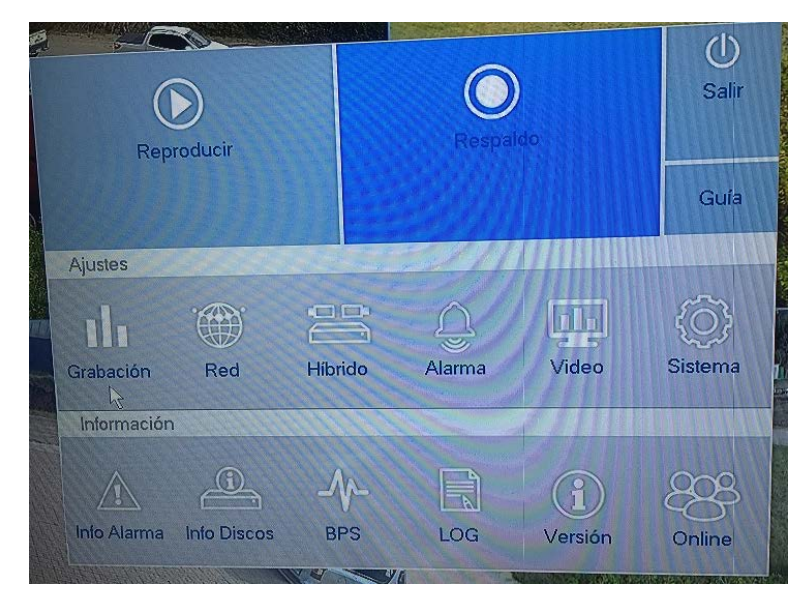

1.- Ir al menú principal del HVR y seleccionar la opción "Respaldo"

2.- Hacer el filtrado de los clips de video de acuerdo con la necesidad. El filtrado tiene los siguientes campos:

.- Canal (Permite seleccionar el canal en el cual deseamos hacer el respaldo)

 Tipo de Grabación (Permite seleccionar el método de grabación, el cual puede ser: Alarma, Detección de Movimiento, Alarma/Detección de Movimiento, Grabación Manual, Grabación por Agenda)

.- Fecha de Inicio y Fin (Establece el rango de fechas de búsqueda de los clips de video)

.- Formato de Respaldo (Selecciona el compresor que se utilizará para el respaldo)

Nota: Si se selecciona H264, deberá descargar el programa (Player) reproductor desde el servidor de descargas, para poder reproducir este formato.

3.- Una vez aplicado el filtro deseado deberá hacer clic en el botón "Búsqueda" para que se muestre el listado con los resultados.

| Respaldo                 |                                      |   |
|--------------------------|--------------------------------------|---|
|                          |                                      |   |
| Canal                    | 1                                    | - |
| Tipo Archivo             | Todo                                 | - |
| Tipo                     | Lectura/Escritura                    | - |
| Inicio                   | 03 - 04 - 2018 00 : 00 : 00          |   |
| Fin                      | 03 • 04 • 2018 15 ÷ 21 ÷ 37          |   |
| Formato de Respaldo      | AVI                                  | - |
| Eliminar Búsqueda        |                                      |   |
| 226 Canal Nombre Ard     | chivo Longitud                       | H |
| 2 01 2018-04-03          | 00.00.00-00.15.00[M].h264 259.00 MB  |   |
| 3 01 2018-04-03/         | 00.15.00-00.30.00[M]:h264 291.19 MB  |   |
| 4 01 2018-04-030         | 00.30.00-00.45.00[0],h264 273.44 MB  |   |
| 5 01 2018-04-03          | 01.00.00-01.00.030MI b264 1002.00 KB |   |
| 6 01 2018-04-03          | 01.01.23-01.15.00[M] b264 237 79 MB  |   |
| 7 01 2018-04-03/         | 01.15.00-01.30.00[M].b264 285.14 MB  |   |
| 8 🔳 01 2018+04-03 (      | 01.30.00-01.45.00[M].h264 260.26 MB  |   |
| 9 📕 01 2018-04-03/0      | 01.45.00-02.00.00[M].h264 298.76 MB  |   |
| 10 🔳 01 2018-04-03 0     | 02.00.00-02 15.00[M] h264 298.53 MB  |   |
| Restante16.39 GB/1.84 GB |                                      |   |
|                          |                                      |   |
| Detectar                 |                                      |   |
|                          | Respaldo Grabar                      |   |
|                          |                                      |   |

4.- En el listado simplemente seleccionar los archivos a respaldar marcando la casilla izquierda correspondiente a cada uno de ellos. Para comenzar el respaldo presionar el botón "Respaldo". Aparecerá una gráfica progresiva en el ángulo inferior izquierdo de la ventana indicando el tiempo restante para la finalización del proceso.

| Canal                 |            |            | 1 December 1 - Constraints and the second second second second second second second second second second second |                                                                                                    |             |               |        |      |   |    |   |    |  |  |
|-----------------------|------------|------------|----------------------------------------------------------------------------------------------------|----------------------------------------------------------------------------------------------------|-------------|---------------|--------|------|---|----|---|----|--|--|
| Tipo Archivo          |            | Todo       |                                                                                                    |                                                                                                    |             |               |        |      |   |    |   |    |  |  |
| Тіро                  |            |            | Lectur                                                                                                    | Lectura/Escritura                                                                                               |             |               |        |      |   |    |   |    |  |  |
| Inicio                |            |            | 03                                                                                                    | - 04                                                                                                    |             | 2018          |        | 00   | • | 00 | - | 00 |  |  |
| Fin                   |            |            | 03                                                                                                    | - 04                                                                                                    | 10          | 2018          |        | 15   |   | 21 |   | 37 |  |  |
| Form                  | nato de Re | espaldo    | AVI                                                                                                    |                                                                                                    |             |               |        |      |   |    |   |    |  |  |
| R                     |            | 2018-04-03 | 00.15.0                                                                                                    | 0.00.30                                                                                                    |             | FZ64          | 291.19 | MB   |   |    |   |    |  |  |
| 226 📕 Canal Nombre At |            |            | rchivo                                                                                                    |                                                                                                    |             | 1004          | Longit | ud   |   |    |   |    |  |  |
|                       | E 01       | 2018-04-0  | 100 15.0                                                                                                    | 000,30                                                                                                    | <b>D</b> ÚM | h264          | 291.19 | MB   |   |    |   |    |  |  |
| 3                     | 01         | 2018-04-03 | 3/00.30.0                                                                                                    | 0-00.45.0                                                                                                    |             | .h264         | 273.44 | MB   |   |    |   |    |  |  |
| 4                     | 01         | 2018-04-03 | 3/00.45.0                                                                                                    | 0-01.00.0                                                                                                    | [M]00       | .h264         | 271.02 | MB   |   |    |   |    |  |  |
| 5                     | 01         | 2018-04-03 | 3/01.00.0                                                                                                    | 0-01.00.0                                                                                                    | 03[M]       | h264          | 1008.0 | 0 KB |   |    |   |    |  |  |
| 6                     | 01         | 2018-04-03 | 3/01.01.2                                                                                                    | 3-01.15.0                                                                                                    |             | h264          | 237.79 | MB   |   |    |   |    |  |  |
| 7                     | 01         | 2018-04-0  | 3.01.15.0                                                                                                    | 0-01.30.                                                                                                    | [M]00       | h264          | 285.14 | MB   |   |    |   |    |  |  |
| 8                     | 01         | 2018-04-0  | 3/01.30.0                                                                                                    | 0-01.45.                                                                                                    | 00[M]       | h264          | 260.26 | MB   |   |    |   |    |  |  |
| 9                     | 01         | 2018-04-0  | 3 01.45.0                                                                                                    | 0-02.00                                                                                                    | 00[M]       | .h264         | 298.76 | MB   |   |    |   |    |  |  |
| 10                    | 01         | 2018-04-0  | 3 02.00.0                                                                                                    | 0-02.15.                                                                                                    | 00[M]       | .h264         | 298.53 | MB   |   |    |   |    |  |  |
| 1                     |            |            | Tiem                                                                                                    | oo Resta                                                                                                    | inte 0      | 0:04:49       |        |      |   |    |   |    |  |  |
|                       |            |            | A DESCRIPTION OF                                                                                                | A CONTRACTOR OF A CONTRACTOR OF A CONTRACTOR OF A CONTRACTOR OF A CONTRACTOR OF A CONTRACTOR OF A CONTRACTOR OF |             | AND IN MARKET |        |      |   |    |   |    |  |  |

5.- Una vez finalizado el proceso ya podrá retirar la unidad de almacenamiento con los respaldos.